# LTV NIG-1208 150

8-портовый Ethernet-коммутатор

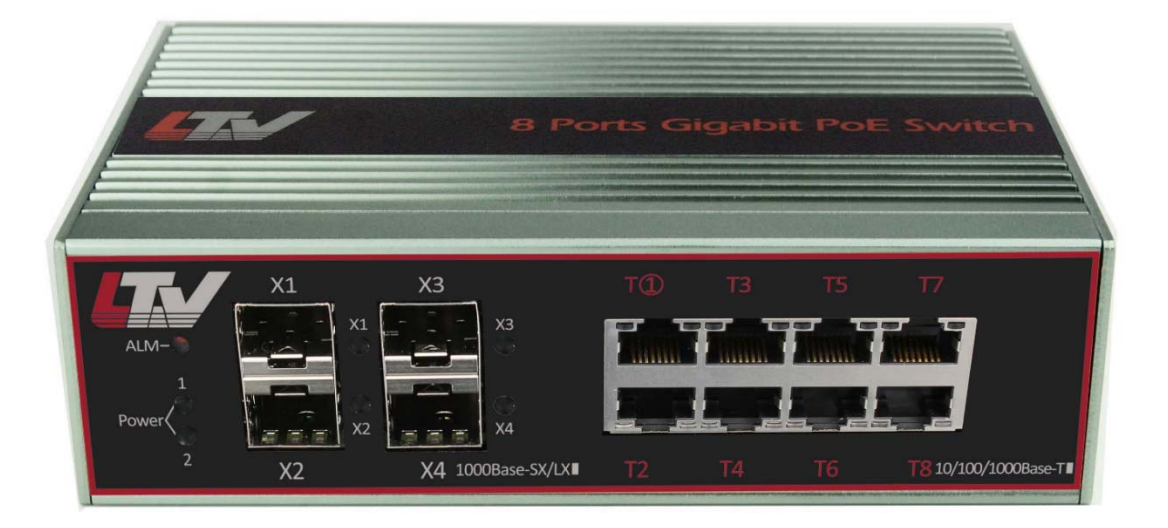

#### Инструкция по быстрому запуску Версия 1.3

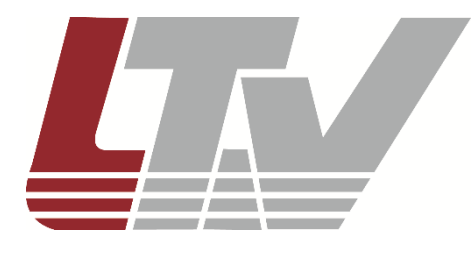

www.ltv-cctv.ru

Благодарим за приобретение нашего продукта. В случае возникновения каких-либо вопросов, связывайтесь с продавцом оборудования.

Данная инструкция подходит для коммутатора Ethernet LTV NIG-1208 150.

Сведения, представленные в данном руководстве, верны на момент опубликования. Производитель оставляет за собой право в одностороннем порядке без уведомления потребителя вносить изменения в изделия для улучшения их технологических и эксплуатационных параметров. Вид изделий может незначительно отличаться от представленного на фотографиях. Обновления будут включены в новую версию данной инструкции. Мы своевременно вносим изменения.

# СОДЕРЖАНИЕ

| 1. ВВЕДЕНИЕ                                                               | 5                                                                                    |
|---------------------------------------------------------------------------|--------------------------------------------------------------------------------------|
| 2. ВНЕШНИЙ ВИД                                                            | 6                                                                                    |
| 3. УСТАНОВКА                                                              | 7                                                                                    |
| <ul> <li>3.1. Монтаж на DIN-рейку</li> <li>3.2. Монтаж на стену</li></ul> |                                                                                      |
| 4. КОНФИГУРИРОВАНИЕ                                                       | 9                                                                                    |
| 4.1. Требуемое оборудование                                               | 9<br>9<br>9<br>11<br>12<br>12<br>ределена.<br>14<br>14<br>14<br>14<br>14<br>15<br>15 |
| 5. ОБЖИМ КАБЕЛЯ ВИТОЙ ПАРЫ ОШИБКА! ЗАКЛАДКА НЕ ОПРЕ,                      | ДЕЛЕНА.                                                                              |
| 6. УСТРАНЕНИЕ НЕИСПРАВНОСТЕЙ                                              | 17                                                                                   |
| 7. ГАРАНТИЯ И ОГРАНИЧЕНИЯ                                                 | 18                                                                                   |
| 8. СПЕЦИФИКАЦИЯ                                                           | 19                                                                                   |

# Предупреждения

- Для безопасной и правильной эксплуатации устройства перед началом работы с ним внимательно ознакомьтесь инструкцией.
- Перед чисткой устройства обесточьте его. Не используйте мокрую ткань или жидкости при чистке устройства.
- Данное устройство предназначено для эксплуатации только внутри помещений. Не используйте устройство под дождем или во влажной среде. При попадании посторонних предметов или жидкостей внутрь корпуса устройства немедленно выключите его и вызовите для осмотра квалифицированного специалиста.
- Не эксплуатируйте устройство в запыленных помещениях. Избыточная пыль в устройстве может привести к накоплению электростатического заряда, который негативно влияет на срок службы устройства и может привести к коммуникационным сбоям.
- Устройство должно использоваться только с тем типом источника питания, который указан в спецификации. Перед подключением устройства необходимо проверить напряжение электропитания. При длительном неиспользовании устройства отключите его от источника электропитания.
- Устройство должно эксплуатироваться вдали от мощных радиочастотных передатчиков, радаров и прочих источников высокочастотного электромагнитного излучения.
- При наличии сильных электромагнитных помех подключайте к устройству экранированные кабели.
- Кабели, подключенные к устройству, старайтесь по возможности прокладывать в помещении. Это позволит избежать перегрузок по напряжению и току.
- Во избежание поражения электрическим током не открывайте корпус устройства, даже если оно обесточено.
- Аксессуары, поставляемые с данным устройством, (в том числе кабели электропитания и т. д.) не предназначены для использования с другими устройствами.
- Для отвода избыточного тепла необходимо оставлять достаточно места для вентиляции оборудования, установленного в шкафах и стойках. Предпочтительно использовать активные системы охлаждения.
- При установке оборудования в шкафы и стойки необходимо удостовериться, что они выдержат его вес.
- Рекомендуется устанавливать оборудование в шкафы и стойки с заземлением.

# 1. Введение

LTV NIG-1208 150 - Ethernet-коммутатор в промышленном исполнении, который оснащен 8 высокоскоростными портами Gigabit Ethernet, каждый из которых поддерживает подачу питания PoE / PoE+. Также в этом Ethernet-коммутаторе присутствуют 4 порта uplink формата SFP, в которые можно устанавливать разнообразные оптоволоконные SFP-модули Gigabit Ethernet. В данном продукте внутренняя пропускная способность увеличена до 24 Гбит/с, что позволяет ему эффективно обслуживать видеопотоки высокого разрешения вплоть до 4К. 8 портов Gigabit Ethernet соответствуют стандартам IEEE 802.3af и 802.3at и выдают до 30 Вт на каждый порт суммарной мощности до 150 Вт. Промышленное исполнение, высокий класс защиты от импульсных скачков напряжения, электростатических разрядов, кондуктивных электромагнитных полей, помех, грозозащита И хорошая помехозащищенность позволяют Ethernet-коммутатору эффективно работать в сложной электромагнитной обстановке на промышленных предприятиях. Поддерживается управление через веб-интерфейс, VLAN, QoS, FastRing, RSTP, SNMP и т. д.

#### Основные особенности

- 8 портов 10/100/1000 Мбит/с (автоматическое определение MDI/MDIX)
- Поддержка РоЕ, РоЕ+ (IEEE 802.3af, IEEE 802.3at) до 30 Вт на порт
- 4 порта uplink 1000 Мбит/с для модулей SFP
- Управление через веб-интерфейс, VLAN, QoS, Fast Ring, RSTP, SNMP, IGMP Snooping, зеркалирование портов, тревожный вход, отправка тревожных сообщений
- Надежная операционная система Linux (ядро 2.6.21)
- Поддержка резервного источника питания
- Промышленное исполнение, безвентиляторная конструкция
- Быстрая установка, удобный монтаж на стену, на стол, на рейку DIN
- Грозозащита, защита от электростатических разрядов, высокая помехоустойчивость
- Поддержка 4РРоЕ до 60 Вт на 1 порту (совместимость с IP-видеокамерами LTV, Hikvision, Dahua)

# 2. Внешний вид

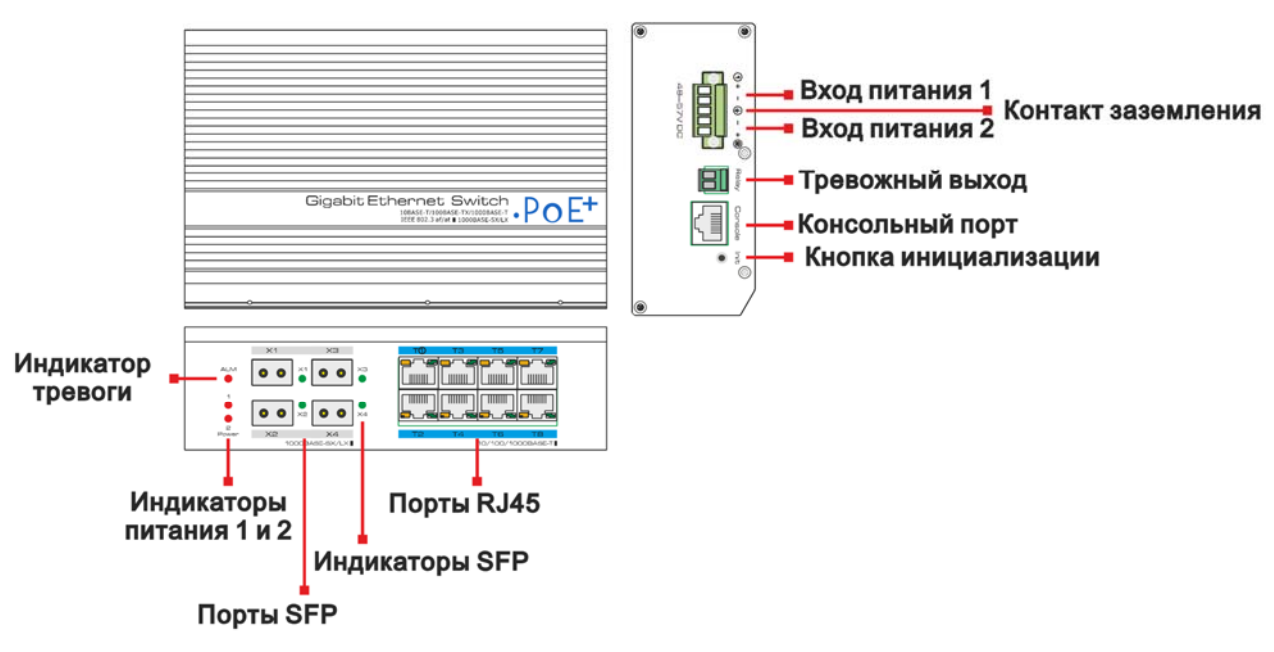

Рис. 2.1. Расположение разъемов и индикаторов

**ВНИМАНИЕ:** Грозозащита возможна только при правильном заземлении устройства. Для заземления используйте провод калибра 20 AWG или более толстый, который подключается к контакту заземления коммутатора Ethernet.

**ВНИМАНИЕ:** По умолчанию тревожный выход замкнут. Для настройки тревожного выхода в веб-интерфейсе зайдите в меню **System settings** → **Alarm management**.

# 3. Установка

Перед установкой проверьте комплект поставки устройства. При неполной комплектации свяжитесь с продавцом.

| Наименование                    | Количество |
|---------------------------------|------------|
| 8-портовый Ethernet-коммутатор  | 1 шт.      |
| Блок питания                    | 1 шт.      |
| Набор аксессуаров               | 1 шт.      |
| Руководство по быстрому запуску | 1 шт.      |

Прежде чем приступить к установке обесточьте подключаемое оборудование, иначе вы можете его повредить. Заземление и грозозащита значительно повышают защищенность Ethernet-коммутатора.

# 3.1. Монтаж на DIN-рейку

1. Прикрепите винтами к Ethernet-коммутатору кронштейн для монтажа на DINрейку.

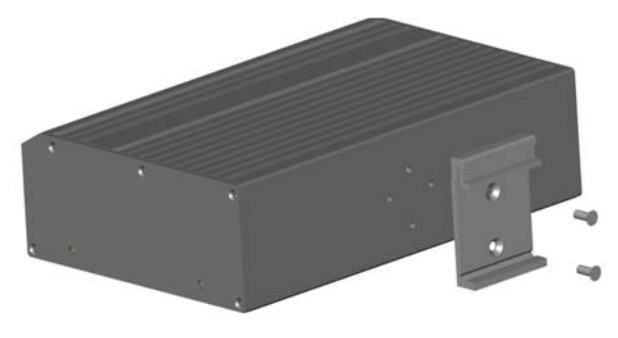

Рис. 3.1. Крепление кронштейна для монтажа на DIN-рейку

2. Установите Ethernet-коммутатор на DIN-рейку.

### 3.2. Монтаж на стену

Также вы можете установить Ethernet-коммутатор на прочную стену.

1. Прикрепите винтами к Ethernet-коммутатору кронштейны для монтажа на стену.

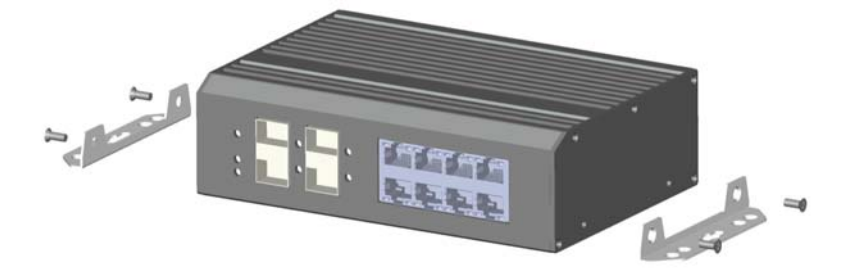

Рис. 3.2. Крепление кронштейнов для монтажа на стену

2. Установите Ethernet-коммутатор на стену.

# 3.3. Подключение кабелей

#### 3.3.1. Подключение устройств

Для подключения компьютеров и других устройств к портам Ethernet-коммутатора используйте кабели витой пары с прямым или перекрестным обжимом.

#### 3.3.2. Подключение кабеля для конфигурирования

Используйте кабель витой пары, чтобы подключить компьютер для конфигурирования к любому порту Ethernet-коммутатора кроме консольного порта (VLAN ID этого порта должен быть 1).

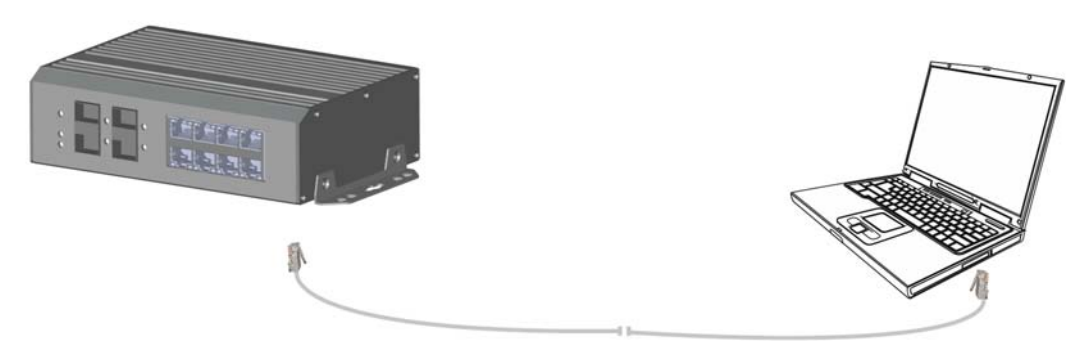

Рис. 3.3. Подключение кабеля для конфигурирования

#### 3.3.3. Подключение кабеля электропитания

 Подключите красный провод блока питания к контакту + и черный провод к контакту – разъема электропитания Ethernet-коммутатора, как показано на Рис.
 З.4. Закрепите отверткой провода в контактной колодке.

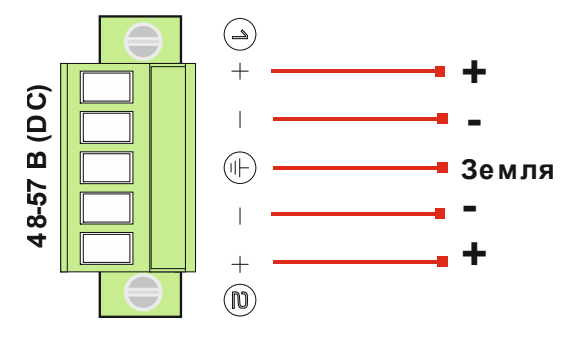

Рис. 3.4. Назначение контактов разъема электропитания

2. Включите питание. При правильном подключении загорится индикатор питания.

# 4. Конфигурирование

# 4.1. Требуемое оборудование

Для конфигурирования Ethernet-коммутатора необходим компьютер с установленным Ethernet-адаптером. Подключите Ethernet-адаптер компьютера кабелем витой пары к любому порту Ethernet-коммутатора кроме консольного.

### 4.2. Настройка сетевого подключения

Когда вы подключаетесь к Ethernet-коммутатору в первый раз, вы можете использовать приведенные в таблице сетевые настройки по умолчанию.

| IP-адрес      | 192.168.1.200 |
|---------------|---------------|
| Маска подсети | 255.255.255.0 |

IP-адреса компьютера и Ethernet-коммутатора должны находиться в одном сегменте IP-сети. Порт, к которому подключается компьютер для управления Ethernet-коммутатором, должен быть сконфигурирован как VLAN1. По умолчанию все порты Ethernet-коммутатора сконфигурированы как VLAN1. Данное устройство не умеет самостоятельно назначать статический IP-адрес компьютеру, который используется для конфигурирования, поэтому эту процедуру необходимо выполнить вручную. Настройка сетевого подключения дана на примере операционной системы Windows 7. Для настройки сетевого подключения выполните следующие действия.

#### 4.2.1. Присвоение статического IP-адреса компьютеру

 Вручную назначьте IP-адрес компьютера. IP-адрес компьютера должен находиться в одном сегменте сети с IP-адресом видеокамеры по умолчанию. В Панели управления откройте Центр управления сетями и общим доступом. Нажмите Подключение по локальной сети для перехода к следующему окну.

| Состояние - Подключение по состояние - Подключение по состояние - Подключение - Подключение по состояние - Подключение - Подключение - Подкл | о локальной сети 🛛 🔀    |
|----------------------------------------------------------------------------------------------------|-------------------------|
| Общие                                                                                                    |                         |
| Подключение                                                                                                    |                         |
| IPv4-подключение:                                                                                                    | Интернет                |
| IPv6-подключение:                                                                                                    | Без доступа к Интернету |
| Состояние среды:                                                                                                    | Подключено              |
| Длительность:                                                                                                    | 04:41:00                |
| Скорость:                                                                                                    | 100.0 Мбит/с            |
| Сведения                                                                                                    |                         |
| Активность                                                                                                    |                         |
| Отправлено —                                                                                                    | Принято                 |
| Байт: 15 665 064                                                                                                    | 49 346 396              |
| Свойства                                                                                                    | ь Диа <u>г</u> ностика  |
|                                                                                                    | <u>З</u> акрыть         |

Рис. 4.1. Подключение по локальной сети

2. В появившемся окне нажмите кнопку Свойства. Выберите версию интернет протокола Протокол Интернета версии 4 (TCP/IP). Далее нажмите кнопку Свойства, чтобы сконфигурировать сетевые параметры протокола TCP/IP для данного компьютера. На закладке Основные введите IP-адрес (используйте значение из диапазона 192.168.1.1...192.168.1.254, кроме 192.168.1.200) и маску подсети (255.255.255.0). Значения адресов DNS-серверов вы можете оставить пустым либо указать реальные IP-адреса. Нажмите ОК, чтобы выйти и применить сетевые настройки.

| Свойства: Протокол Интернета верс                                                                         | ии 4 (TCP/IPv4)                                                      |
|----------------------------------------------------------------------------------------------------|----------------------------------------------------------------------|
| Параметры IP могут назначаться ає<br>поддерживает эту возможность. В<br>IP можно получить у сетевого адми | зтоматически, если сеть<br>противном случае параметры<br>нистратора. |
| Получить IP-адрес автоматиче                                                                              | ески                                                                 |
| Оспользовать следующий IP-а                                                                               | дрес:                                                                |
| <u>I</u> P-адрес:                                                                                         | 192.168.1.92                                                         |
| Маска подсети:                                                                                            | 255.255.255.0                                                        |
| Основной шлюз:                                                                                            | 192.168.1.1                                                          |
| Получить адрес DNS-сервера а                                                                              | автоматически                                                        |
| Оспользовать следующие адр                                                                                | еса DNS-серверов:                                                    |
| Предпочитаемый DNS-сервер:                                                                                | 192.168.1.2                                                          |
| Альтернативный DNS-сервер:                                                                                | 202 . 96 . 128 . 86                                                  |
| 🔲 Подтвердить параметры при                                                                               | <u>в</u> ыходе <u>Дополнительно</u>                                  |
|                                                                                                    | ОК Отмена                                                            |

Рис. 4.2. Настройки TCP/IP

**ВНИМАНИЕ:** Если компьютер, который используется для конфигурирования Ethernetкоммутатора, настроен подключаться к сети через прокси-сервер, то это нужно отключить. В **Панели управления** откройте **Свойства браузера** и выберите вкладку Подключения. Щелкните мышью на кнопке **Настройка сети** и снимите галочку с пункта **Использовать прокси-сервер для локальных подключений**.

| Содержание                                    | Подключения                                                 | Программы                   | Дополнительно   |
|-----------------------------------------------|-------------------------------------------------------------|-----------------------------|-----------------|
| Общие                                         | Безопасность                                                | Конс                        | фиденциальность |
| Домашняя страниц<br>тобы с<br>каждый<br>вbout | а<br>юздать вкладки дома<br>и из адресов с новой с<br>blank | шних страниц, вв<br>троки.  | едите           |
| <u>Т</u> екущая                               | И <u>с</u> ходная И                                         | спользовать нову            | ю вкладку       |
| Автозагрузка —                                |                                                             |                             |                 |
| 🔘 Начинать с в                                | кладок, открытых в і                                        | предыдущем сеан             | ice             |
| <u>     Начинать с д</u>                      | омашней страницы                                            |                             |                 |
| Вкладки                                       |                                                             |                             |                 |
| Настройка вкла<br>веб-страниц.                | док для отображения                                         |                             | Вкладки         |
| Журнал браузера                               |                                                             |                             |                 |
| Удаление време<br>сохраненных па              | нных файлов, журнал<br>ролей и данных веб-ф                 | па, файлов cookie,<br>форм. | ,               |
| Удалять <u>ж</u> ур                           | нал браузера при вых                                        | коде                        |                 |
|                                               | <u>Y</u>                                                    | далить                      | араметры        |
| Представление                                 |                                                             |                             |                 |
| Цвета                                         | <u>Я</u> зыки                                               | Шрифты О                    | формление       |
|                                               |                                                             |                             |                 |

Рис. 4.3. Свойства браузера

| Автоматическая<br>Чтобы использов<br>отключите автом | настройка<br>ать установленные вручнук<br>атическую настройку. | о параметры,                        |
|------------------------------------------------------|----------------------------------------------------------------|-------------------------------------|
| Автоматическ           Использовать                  | сценарий автоматической н                                      | астройки                            |
| Адрес                                                |                                                                |                                     |
| Прокси-сервер                                        |                                                                |                                     |
| применяется и                                        | прокси-сервер для локальн<br>1ля коммутируемых или VPN-        | ых подключений (не<br>подключений). |
|                                                      | Пор <u>т</u> : <b>80</b>                                       | Дополнительно                       |
|                                                      |                                                                | кальных адресов                     |

Рис. 4.4. Отключение прокси-сервера

#### 4.2.2. Проверка сетевого подключения

1. Нажмите кнопку Пуск, в строке поиска наберите cmd и нажмите кнопку Enter, чтобы открыть окно командной строки.

| Программы (1)                                                                                                    |
|----------------------------------------------------------------------------------------------------|
| an cmd                                                                                                    |
| Описание файла: Обработчик команд Windows<br>Организация: Microsoft Corporation<br>Версия файла: 6.1.7601.17514<br>Дата создания: 28.07.2011 14:01<br>Размер: 337 КБ |
|                                                                                                    |
|                                                                                                    |
|                                                                                                    |
| Ознакомиться с другими результатами                                                                                                    |
| ста.exe × Завершение сеанса >                                                                                                    |
|                                                                                                    |

Рис. 4.5. Запуск окна командной строки

2. В окне командной строки введите команду **ping 192.168.1.200** и нажмите кнопку и нажмите кнопку **Enter**. Если сетевое подключение настроено правильно, то Ethernet-коммутатор выдаст примерно такой ответ, как на Рис. 4.6. В противном случае проверьте сетевые настройки и работоспособность оборудования.

| C: >ping 192.168.1.200                               |
|------------------------------------------------------|
| Pinging 192.168.1.200 with 32 bytes of data:         |
| Reply from 192.168.1.200: bytes=32 time<1ms IIL=64   |
| Reply from 192.168.1.200: bytes=32 time<1ms TTL=64   |
| Reply from 192.168.1.200: bytes=32 time<1ms TTL=64   |
| Reply from 192.168.1.200: bytes=32 time<1ms TTL=64   |
| Ping statistics for 192.168.1.200:                   |
| Packets: Sent = 4, Received = 4, Lost = 0 (0% loss), |
| Approximate round trip times in milli-seconds:       |
| Minimum = Ons, Maximum = Ons, Average = Ons          |
| C: \>_                                               |

Рис. 4.6. Окно командной строки

Чтобы проверить правильность настройки сетевого подключения к Ethernetкоммутатору выполните следующие действия.

- 1. Проверьте физическое соединение между компьютером и Ethernetкоммутатором. Используйте при проверке другой кабель витой пары и подключите его к другому порту Ethernet-коммутатора (кроме консольного порта). Убедитесь, что загорелся соответствующий данному порту индикатор соединения.
- 2. Проверьте у компьютера настройки TCP/IP. IP-адрес компьютера должен быть 192.168.1.х (х находится в диапазоне 1...254, кроме 200, так как это IP-адрес самого Ethernet-коммутатора и он будет с ним конфликтовать), маска подсети 255.255.255.0.
- 3. Идентификатор VLAN ID для порта, к которому подключен компьютер, должен быть равен 1. По умолчанию для управления Ethernet-коммутатором используется виртуальная сеть VLAN 1 и этот идентификатор присвоен каждому порту Ethernet-коммутатора.

### 4.3. Работа с веб-интерфейсом

Для работы с веб-интерфейсом Ethernet-коммутатора рекомендуются следующие веб-браузеры: Internet Explorer 7 и выше, Firefox, Chrome.

Структура главного меню включает в себя следующие пункты: Time settings, Port settings, PoE, VLAN, QoS, Redundancy, Security settings, Network management, Network Information, System settings, Exit.

#### 4.3.1. Авторизация

Для авторизации пользователя необходимо знать имя пользователя, пароль, IP-адрес Ethernet-коммутатора. Значения по умолчанию приведены в следующей таблице.

| IP-адрес              | 192.168.1.200 |
|-----------------------|---------------|
| Маска подсети         | 255.255.255.0 |
| Имя администратора    | admin         |
| Пароль администратора | admin         |

Откройте веб-браузер, в его адресной строке введите IP-адрес Ethernet-коммутатора и нажмите кнопку Enter, чтобы открыть окно авторизации (Рис. 4.7).

| Authentication                           | equired                                       | ×                    |
|------------------------------------------|-----------------------------------------------|----------------------|
| The server http://1<br>password. The ser | 168.1.184:80 requires<br>says: Managed Switcl | a username and<br>n. |
| User Name:                               |                                               |                      |
| Password:                                |                                               |                      |
|                                          |                                               |                      |

Рис. 4.7. Окно авторизации

После ввода правильного имени пользователя и пароля и нажатия кнопки Log In в веб-браузере, появится веб-интерфейс.

|                          | 208 150 - Network Industrial Gigabit switch                                                                          |     |
|--------------------------|----------------------------------------------------------------------------------------------------|-----|
| Time settings Port setti | ngs   PoE   VLAN   QoS   Redundancy   Security settings   Network management   Network Information   System settings | Exi |
| Time settings            |                                                                                                    |     |
| Time zone                | (GMT+03:00) Moscow, ST.Petersburg, Volgograd  Auto adjust DST                                                        |     |
| Time source              | Local time     Use NTP                                                                                               |     |
| NTP server               |                                                                                                    |     |
| System time              | 12/04/2017 13:51:27                                                                                                  |     |
| PC time                  | 12/04/2017 13:51:33 Syncronize time with PC                                                                          |     |
| Device Uptime            | 00:21:51                                                                                                    |     |
|                          |                                                                                                    |     |
|                          | www.ltvscctv.ct                                                                                                    |     |

Рис. 4.8. Веб-интерфейс

#### 4.3.2. Основные кнопки

Назначение основных кнопок веб-интерфейса указано в следующей таблице.

| Кнопка     | Функция                                                         |
|------------|-----------------------------------------------------------------|
| Help       | Открыть контекстную справку по текущей странице веб-интерфейса. |
| Apply      | Подтвердить введенные значения и подтвердить ввод информации.   |
| Cancel     | Отменить введенные значения.                                    |
| Return     | Вернуться на предыдущую страницу.                               |
| Select all | Выбрать все порты на текущей странице.                          |
| Refresh    | Обновить данные на текущей странице.                            |
| Delete all | Удалить все выбранные пункты в данном разделе.                  |

#### 4.3.3. Конфигурация по умолчанию

В следующей таблице перечислены основные параметры конфигурации Ethernetкоммутатора и их значения по умолчанию, которые оптимальны в большинстве случаев. Вы можете изменить эти значения, если они не соответствуют условиям эксплуатации.

|                       | Параметр                     | Значение по умолчанию       |
|-----------------------|------------------------------|-----------------------------|
| System                | Username / password          | admin/admin                 |
|                       |                              | IP Address : 192.168.1.200  |
|                       | IF Address                   | Subnet Mask : 255.255.255.0 |
|                       | MAC address table aging time | 300 Seconds                 |
| Port                  | Work state                   | Enable                      |
|                       | Ports speed                  | Auto-negotiation            |
|                       | Duplex mode                  | Auto-negotiation            |
|                       | Flow Control                 | Open                        |
|                       | Rate Limit                   | nolimit                     |
|                       | Port Type                    | Access                      |
| VLAN                  | Default VLAN                 | 1                           |
|                       | MAC Binding                  | No Binding                  |
| RSTP                  | RSTP Function                | Disabled                    |
| Network<br>Management | SNMP                         | Disabled                    |

#### 4.3.4. Время ожидания пользователя

Если пользователь не проявляет никакой активности в веб-интерфейсе, по истечение некоторого времени сеанс работы будет автоматически завершен и пользователю будет заново выведено окно авторизации. Для продолжения работы необходимо будет снова ввести пароль. Про умолчанию время ожидания пользователя составляет 5 минут.

#### 4.3.5. Сохранение конфигурации

Перейдите в меню управления файлами конфигурации: **System settings** → **File management**. Нажмите кнопку **Save** для сохранения файла конфигурации. В дальнейшем вы сможете восстановить конфигурацию настроек вашего Ethernet-коммутатора, используя сохраненный файл с расширением cfg.

#### 4.3.6. Восстановление конфигурации

Перейдите в меню управления файлами конфигурации: System settings → File management. Нажмите кнопку Browse и выберите ранее сохраненный файл конфигурации с расширением cfg. Нажмите кнопку Load и ответьте OK для восстановления конфигурации. Конфигурации настроек будет восстановлена и вступит в силу после автоматической перезагрузки Ethernet-коммутатора.

#### 4.3.7. Выход

Нажмите кнопку **Exit**, чтобы выйти из веб-интерфейса. После этого появится окно авторизации с предложением ввести имя пользователя и пароль.

# 5. Обжим кабеля витой пары

Для обжима кабеля витой пары вам потребуется следующее оборудование: обжимные клещи, тестер локальной сети. Порядок разводки проводов кабеля витой пары должен должны соответствовать стандарту EIA/TIA 568A или EIA/TIA 568B.

- 1. Удалите защитную изоляцию на 2 см от конца кабеля витой пары и выведите 4 пары проводов.
- 2. Разделите 4 пары проводов кабеля и выпрямите их.
- 3. Выровняйте 8 проводов кабеля в соответствии со стандартом EIA/TIA 568A или EIA/TIA 568B.
- 4. Обрежьте выведенные 8 проводов кабеля, чтобы их длина составила 1.5 см.
- 5. Вставьте 8 проводов в вилку RJ-45, чтобы каждый из них касался соответствующего контакта в вилке.
- 6. Используйте обжимные клещи, чтобы обжать вилку RJ-45.
- 7. Повторите предыдущие шаги, чтобы обжать кабель с другого конца.
- 8. Используйте тестер локальной сети для проверки работоспособности кабеля.

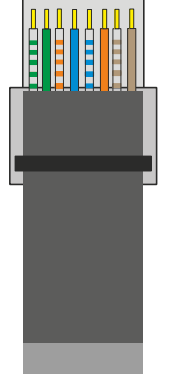

| Контакт | Цвет            |
|---------|-----------------|
| 1       | бело-зеленый    |
| 2       | зеленый         |
| 3       | бело-оранжевый  |
| 4       | синий           |
| 5       | бело-синий      |
| 6       | оранжевый       |
| 7       | бело-коричневый |
| 8       | коричневый      |

Рис. 5.1. Разводка проводов по стандарту EIA/TIA 568A

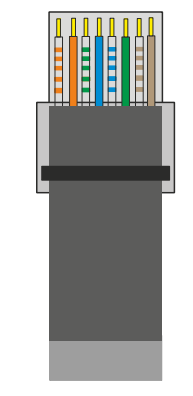

| Контакт | Цвет            |
|---------|-----------------|
| 1       | бело-оранжевый  |
| 2       | оранжевый       |
| 3       | бело-зеленый    |
| 4       | синий           |
| 5       | бело-синий      |
| 6       | зеленый         |
| 7       | бело-коричневый |
| 8       | коричневый      |

Рис. 5.2. Разводка проводов по стандарту EIA/TIA 568B

**ВНИМАНИЕ:** Если один конец кабеля обжат согласно стандарту EIA/TIA568A, то и другой конец кабеля должен быть обжат согласно стандарту EIA/TIA568A. Если один конец кабеля обжат согласно стандарту EIA/TIA568B, то и другой конец кабеля должен быть обжат согласно стандарту EIA/TIA568B.

# 6. Устранение неисправностей

В случае неисправности оборудования выполните следующие действия.

- Убедитесь, что оборудование установлено в соответствии с данной инструкцией.
- Проверьте кабели сети Ethernet. Они должны соответствовать стандарту EIA/TIA 568A или EIA/TIA 568B.
- Каждый порт с поддержкой питания РоЕ имеет максимальную мощность 30 Вт.
   Не подключайте к этим портам оборудование, которое требует большей мощности.
- Замените оборудование аналогичным 8-портовым коммутатором Ethernet с поддержкой РоЕ, чтобы удостовериться, что оборудование вышло из строя.
- Свяжитесь с продавцом, если не удалось устранить неисправность.

# 7. Гарантия и ограничения

На сетевое оборудование LTV распространяется гарантия 3 года с момента приобретения. Ознакомиться с условиями гарантийного обслуживания вы можете на веб-сайте <u>http://www.ltv-cctv.ru</u>.

# 8. Спецификация

| Модель                  |                                         | LTV NIG-1208 150                                                                                                    |
|-------------------------|-----------------------------------------|----------------------------------------------------------------------------------------------------|
|                         | Порты                                   | 8x RJ45 (10/100/1000 Мбит/с)<br>4x SFP uplink (1000 Мбит/с)                                                                              |
|                         | Максимальная дальность передачи         | 100 м (все порты кроме SFP)                                                                                                    |
|                         | Внутренняя пропускная<br>способность    | 24 Гбит/с                                                                                                    |
| 0                       | Скорость передачи пакетов               | 17900000 пакетов/с                                                                                                    |
| Сеть                    | Размер буфера пакетов                   | 4 Мбайт                                                                                                    |
|                         | Размер таблицы МАС-адресов              | 8192                                                                                                    |
|                         | Стандарты                               | IEEE 802.3, 802.3u, 802.3ab, 802.3z, 802.1Q,<br>802.1w, 802.1p, 802.1X, 802.3ad, 802.3ac, 802.3x                                         |
|                         | Протоколы                               | NTP, QoS, DSCP, LACP, FastRing, RSTP,<br>RADIUS, SNMP (v1, v2, v3), IGMP, TLS 1.2,<br>Telnet, SMTP;<br>Веб-интерфейс: UDP, TCP, IP, HTTP |
| PoE                     | Порты                                   | 8x (802.3af, 802.3at)                                                                                                    |
|                         | Общая мощность                          | 150 Вт                                                                                                    |
|                         | Максимальная мощность на порт           | 30 Вт                                                                                                    |
|                         | Импульсные скачки напряжения            | Уровень 4 (IEC61000-4-4)                                                                                                    |
|                         | Электростатические разряды              | Уровень 4 (IEC61000-4-2)                                                                                                    |
| Защита                  | Радиочастотное<br>электромагнитное поле | Уровень 4 (IEC61000-4-3)                                                                                                    |
|                         | Кондуктивные помехи                     | Уровень 4 (IEC61000-4-6)                                                                                                    |
|                         | Грозозащита                             | 6 кВ (IEC61000-4-5)                                                                                                    |
|                         | Класс защиты                            | IP40                                                                                                    |
| Физические<br>параметры | Питание                                 | 48-57 В (DC), ≤30 Вт<br>(блок питания в комплекте)                                                                                       |
|                         | Исполнение                              | Промышленное                                                                                                    |
|                         | Рабочая температура                     | -40°C+75°C                                                                                                    |
|                         | Размеры                                 | 157х110х46.5 мм                                                                                                    |
|                         | Bec                                     | 0.75 кг                                                                                                    |

# О бренде LTV

Торговая марка LTV принадлежит торговому дому ЛУИС+ и известна на российском рынке с 2004 года. Линейка оборудования LTV – это полнофункциональный набор устройств, оптимальных по соотношению «цена/качество», ассортимент которых постоянно пополняется, следуя новым тенденциям на рынке CCTV и создавая их. Марка LTV представлена во всех основных подгруппах оборудования для создания систем видеонаблюдения любой сложности: видеокамеры, сменные объективы, видеорегистраторы, мониторы, сетевые коммутаторы, кожухи и аксессуары.

Предлагаем посетить профильный сайт, посвященный оборудованию торговой марки LTV <u>http://www.ltv-cctv.ru</u>. Здесь вы можете найти полезную техническую информацию, скачать инструкции, а также получить последнюю версию каталога оборудования. Если у вас возникнут технические вопросы, наши специалисты всегда будут рады помочь вам.

Спасибо за то, что приобрели оборудование LTV!

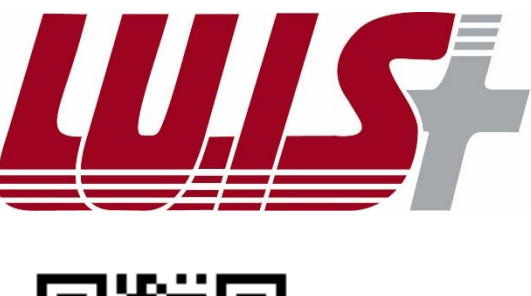

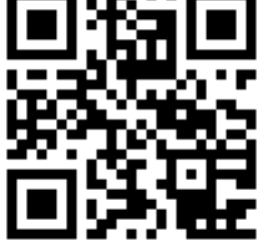

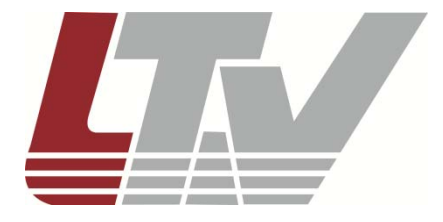

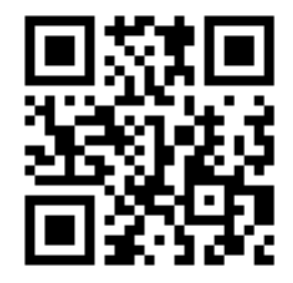